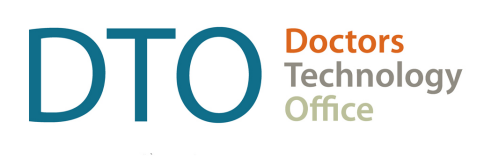

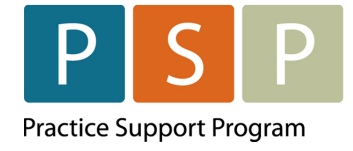

# LONGITUDINAL FAMILY PHYSICIAN (LFP) PAYMENT MODEL EMR ORIENTATION GUIDE BRIGHT HEALTH – MOIS

LAST UPDATED: MAY 27, 2025

# Contents

| Contents                                                   | 2  |
|------------------------------------------------------------|----|
| Overview                                                   | 3  |
| Key Steps / Key Tips                                       | 3  |
| Section 1 – LFP Payment Model and Billing                  | 4  |
| How to submit your LFP Enrolment Code?                     | 4  |
| How to submit your LFP Setting Registration Code(s)?       | 5  |
| How to submit your LFP Transition Code?                    | 7  |
| How to submit your LFP Locum Enrolment Codes?              | 8  |
| How to submit your Locum LFP Setting Registration Code(s)? | 8  |
| How to submit LFP Time Codes?                              | 10 |
| How to submit LFP Locum Time Codes?                        | 12 |
| How to submit LFP Physician-Patient Interaction Codes?     | 12 |
| How to submit LFP Locum Patient Interaction Codes?         | 14 |
| Any Special Situations?                                    | 14 |
| How to submit the bills to Teleplan?                       | 15 |
| Section 2 – Adjusting & Resubmitting Bills                 | 16 |
| How to adjust and resubmit a rejected bill?                | 16 |
| How to submit records over 90 days old?                    | 17 |
| Section 3 – EMR Setup                                      | 18 |
| How to add missing service codes?                          |    |
| How to set up the Facility Number?                         |    |
| How to set the default Location Code?                      | 20 |
| Where To Access Extra Support                              | 21 |
| View additional information online                         | 21 |
|                                                            |    |

#### DISCLAIMER

This document is a general guide only and is not intended to replace EMR vendor set up and training.

This guide was created with the support of the EMR vendor. It was developed by staff at the Doctors Technology Office (DTO), Practice Support Program (PSP) and Doctors of BC Billing Support Team, and therefore does not form part of the EMR vendor's official documentation.

We have made every effort to ensure that this guide represents the best available information about the Longitudinal Family Physician (LFP) Payment Model. Physicians are personally responsible for all claims submitted under their practitioner number. As such, it is important that you read the LFP Payment Schedule. Physician billing is subject to the auditing authority of the Medical Services Commission.

# Overview

DTO, PSP and Doctors of BC Billing Support Team in collaboration with Bright Health MOIS have developed this EMR orientation guide that outlines how to enter the LFP payment codes using a stepby-step approach into your EMR application. Screenshots have been included to demonstrate how to use the EMR to complete each step.

### Key Steps / Key Tips

- LFP Payment Schedule can be found here: LFP Payment Schedule
- For detailed **billing** information, including the Simplified LFP Guide and a Billing Question Library, go to the BC Family Doctors <u>website</u> (login required). You can also send an email to: <u>FP.Billing@doctorsofbc.ca</u>
- For assistance or inquiries about the Facility Number, contact HIBC support: Practitioner Account Service at 604-456-6950 (Vancouver) or 1-866-456-6950 (elsewhere in BC) option 3 then option 2.
- For your **first-time submitting** records to MSP/Teleplan, it is recommended to only submit a few records to check that they are accepted and not rejected.
- **Rejection codes** and explanations can be found <u>here</u>. For further questions regarding rejections contact HIBC support (on the number above).

# Section 1 – LFP Payment Model and Billing

# How to submit your LFP Enrolment Code?

To enroll in the LFP Payment Model, submit the Enrolment Code (**98000**), and then submit annually between January 1st and March 31st to confirm/continue your eligibility within the LFP Payment Model. This Enrolment Code is submitted to Health Insurance BC via Teleplan.

If not already created, create a patient with the following information:

- PHN: 9694105066
- Patient Surname: Portal
- First name: LFP
- Date of Birth: January 1, 2023

Use the following ICD-9 code:

• ICD-9 code: L23

| Unsent    | MSP             |             |              |                   |                     |               |                     |        |              |
|-----------|-----------------|-------------|--------------|-------------------|---------------------|---------------|---------------------|--------|--------------|
| New Clain | n 🔹 Delete Cl   | laim Sav    | e Pro        | mpt - Patient     | Prompt - Doctor     | Close Window  |                     |        |              |
| 1         | Doctor:         | Doe, Jane   |              | Claim Statu       | IS: 🔿 Complete      | Incomplet     | te Chart:           |        | Refresh      |
| 2         |                 |             |              |                   | Hold Claim          |               |                     |        | Patient Data |
| PATIENT:  | First Name:     | LFP         |              | Middle Initia     | al:                 |               | Last Name:          | Portal |              |
| INSURER   | Insured By:     | BC 🗸        |              | 3 Insurance       | #: 969410506        | 6 Dep. No.: [ | 00 DoB:             |        | (read-only)  |
| SERVICE   | Service Date:   | 2023.03.01  |              | 5 Locatio         | n: L 🗸              |               | Service To Date:    |        |              |
|           | No. Service:    | 1.00        | 00 7         | Diag Code(s)      | 1: <mark>L23</mark> |               | Time(s) Received:   | :      |              |
| 6         | Fee Item:       | - 98000     | )            |                   | 2:                  |               | Start:              | :      |              |
|           | Unit Amount:    | 0.1         | 00           |                   | 3:                  |               | Finish:             | :      |              |
|           | Pay Mode:       | Normal      |              | After-Hour Ind    | d.: 💿 Normal        | 🔘 Night       | Anatomic Area:      | 00     |              |
|           |                 | ○ Alternate |              |                   | OEven               | ⊖ W/end       | NPI:                | 00     |              |
| REFER:    | Ref To/By:      | ● N/A ○ To  | ⊖ Ву         | Pract, No         | .:                  |               |                     |        |              |
|           | Ref To/By:      | ● N/A ○ To  | 🔾 Ву         | Pract. No         | .:                  |               |                     |        |              |
| OPTIONS:  | MVA:            | 🔾 Yes 💿 No  |              | Lette             | er: 🔿 Yes 💿 No      | Co            | orrespondence Code: | 0      |              |
|           | ICBC No.:       |             |              | Memo              | D:                  |               |                     |        |              |
|           | Sub Code:       | 0 🗸         |              | Claim Note        | e:                  |               |                     |        |              |
|           | Ext. Sub Cd:    | $\sim$ (    | (future use) | MSP Note          | e:                  |               |                     |        |              |
|           |                 |             |              |                   |                     |               |                     |        |              |
|           | DoB:            |             |              | Se                | × 🗸                 |               |                     |        |              |
|           | Address 1:      |             |              |                   | 3:                  |               |                     |        |              |
|           | 2:              |             |              |                   | 4:                  |               |                     |        |              |
|           | Postal Code:    |             |              |                   |                     |               |                     |        |              |
| WCB:      | WCB No.         |             |              | Date of Injury    | y:                  |               | WCB Form:           |        |              |
|           | Area of Inj.:   |             |              | Anatomic Position | n: 🗸 🗸              |               |                     |        |              |
|           | Nature of Inj.: |             |              |                   |                     |               |                     |        |              |
| OTHER:    | Pract. No.:     | 55555       |              | Facility No.:     | 00000               | PBF Class.    | Prev. Seq. No.:     |        |              |
|           | Payee No.:      | 55555       |              | Sub Facility:     | 00000               | FFS           | Payor:              |        |              |

#### To submit your annual LFP Enrolment Code:

1. Doctor – If not automatically populated, search for the doctor by clicking on the ellipsis ... , and selecting the doctor from the list by double clicking on the doctor's name.

**NOTE:** The provider's MSP number is stored in the Provider Profile in the Practitioner No field. **NOTE:** The provider's Payee number is stored in the Provider Profile in the Payee No field.

- 2. Patient If not automatically populated, search for the patient (**Portal, LFP**) by clicking on the ellipsis ..., , use the Last Name and First Name fields to find the patient, and then double click on the patient's name.
- 3. Insurance # (Patient's PHN) will automatically populate with the patient's PHN number.
- 4. Service Date will automatically populate. You can adjust the date by typing the date in the format YYYY.MM.DD.
- 5. Location ensure the location is selected, which is likely to be L (Longitudinal Primary Care Practice).

NOTE: If you need to set up the location code, see the section: How to set up the Location Code?

- 6. Fee Item (Service code) enter the Enrolment Code **98000**. Or click on the ellipsis ..., enter the code or part of the code in the Search For field Search For. , and hit enter. Select the code by double clicking the code.
- 7. Diag Code(s) (ICD-9 code) enter L23 in the diagnosis ICD-9 code in the 1 field. Or click on the ellipsis ..., enter the code or part of the code in the Search For field Search For ..., and hit enter. Select the code by double clicking the code.

To save the bill click Save .

### How to submit your LFP Setting Registration Code(s)?

To register for the LFP clinic-based setting and the LFP facility-based settings, submit the applicable Setting Registration Code(s), and then submit annually between January 1st and March 31st to confirm/continue your eligibility within the LFP Payment Model. These Setting Registration Codes are submitted to Health Insurance BC via Teleplan.

**NOTE: 98002** - LFP Clinic-based Services Registration Code is **mandatory** and must be billed.

The additional codes are as follows:

98003 - LFP Long-term Care and Palliative Care Facility Services Registration Code

98004 - LFP Inpatient Services Registration Code

98006 - LFP Pregnancy & Newborn Services Registration Code

Use the same patient used with 98000 Enrolment Code for all the Setting Registration Codes:

- PHN: 9694105066
- Patient Surname: Portal

- First name: LFP
- Date of Birth: January 1, 2023

Use the following ICD-9 code:

• ICD-9 code: L23

**NOTE:** The example in the image shows the LFP Clinic-based Services Registration Code (**98002**)

| Unsent    | MSP                                            |                                               |                  |                                              |                                          |                    |                                        |        |                         |
|-----------|------------------------------------------------|-----------------------------------------------|------------------|----------------------------------------------|------------------------------------------|--------------------|----------------------------------------|--------|-------------------------|
| New Clain | n 🔹 Delete Cl                                  | aim Sav                                       | re Pro           | mpt - Patient Pr                             | ompt - Doctor                            | Close Window       |                                        |        |                         |
| 1         | Doctor:                                        | Doe, Jane                                     |                  | Claim Status:                                | Complete                                 | Incomplete         | e Chart:                               |        | Refresh<br>Patient Data |
| PATIENT:  | First Name:                                    | LFP                                           |                  | Middle Initial:                              |                                          |                    | Last Name:                             | Portal |                         |
| INSURER   | Insured By:                                    | BC 🗸                                          |                  | 3 Insurance #:                               | 969410506                                | 6 Dep. No.:        | 00 DoB:                                |        | (read-only)             |
| SERVICE   | Service Date:                                  | 2023.03.01                                    |                  | 5 Location:                                  | L v                                      |                    | Service To Date:                       |        |                         |
| 6         | No. Service:<br>Fee Item:<br>Unit Amount:      | 1.00<br>- <b>9800</b><br>0.                   | 00 /<br>2<br>00  | Diag Code(s) 1:<br>2:<br>3:                  | L23<br>                                  |                    | Time(s) Received:<br>Start:<br>Finish: |        |                         |
|           | Pay Mode:                                      | <ul> <li>Normal</li> <li>Alternate</li> </ul> |                  | After-Hour Ind.:                             | <ul> <li>Normal</li> <li>Even</li> </ul> | ○ Night<br>○ W/end | Anatomic Area:<br>NPI:                 | 00     |                         |
| REFER:    | Ref To/By:                                     | ● N/A 〇 To                                    | 🔾 Ву             | Pract. No.:                                  |                                          |                    |                                        |        |                         |
|           | Ref To/By:                                     | ● N/A 〇 To                                    | 🔾 Ву             | Pract. No.:                                  |                                          |                    |                                        |        |                         |
| OPTIONS:  | MVA:<br>ICBC No.:<br>Sub Code:<br>Ext. Sub Cd: | O Yes  No                                     | <br>(future use) | Letter:<br>Memo:<br>Claim Note:<br>MSP Note: | O Yes ● No                               | Co                 | rrespondence Code:                     | 0      |                         |
|           | DoB:<br>Address 1:<br>2:<br>Postal Code:       |                                               |                  | Sex:<br>3:<br>4:                             | ×                                        |                    |                                        |        |                         |
| JUCD:     |                                                |                                               |                  | Data of Inium                                |                                          |                    | )u/CB Form                             |        |                         |
| WCD.      | Area of Inj.:<br>Nature of Inj.:               |                                               | •••              | Anatomic Position:                           | ~                                        |                    | WCB POIM.                              |        |                         |
| OTHER:1   | Pract. No.:<br>Payee No.:                      | 55555<br>55555                                |                  | 8 Facility No.: A<br>Sub Facility: 0         | B123                                     | PBF Class.<br>FFS  | Prev. Seq. No.:<br>Payor:              |        |                         |

#### To submit your annual LFP Setting Registration Code(s):

1. Doctor – If not automatically populated, search for the doctor by clicking on the ellipsis ...., and selecting the doctor from the list by double clicking on the doctor's name.

**NOTE:** The provider's MSP number is stored in the Provider Profile in the Practitioner No field. **NOTE:** The provider's Payee number is stored in the Provider Profile in the Payee No field.

- 2. Patient If not automatically populated, search for the patient (**Portal, LFP**) by clicking on the ellipsis ..., , use the Last Name and First Name fields to find the patient, and then double click on the patient's name.
- 3. Insurance # (Patient's PHN) will automatically populate with the patient's PHN number.
- 4. Service Date will automatically populate. You can adjust the date by typing the date in the format YYYY.MM.DD.
- 5. Location ensure the location is selected, which is likely to be L (Longitudinal Primary Care Practice).

**NOTE:** If you need to set up the location code, see the section: <u>How to set up the Location Code?</u>

- 6. Fee Item (Service code) enter the Enrolment Code (e.g. 98002). Or click on the ellipsis …, enter the code or part of the code in the Search For field Search For. , and hit enter. Select the code by double clicking the code.
- 7. Diag Code(s) (ICD-9 code) enter L23 in the diagnosis ICD-9 code in the 1 field. Or click on the ellipsis ..., enter the code or part of the code in the Search For field Search For.
  , and hit enter. Select the code by double clicking the code.
- 8. Facility No ensure the facility number is populated in this field.

**NOTE:** A Facility Number is required to submit LFP Setting Registration Codes. A physician can obtain the Facility Number from the physician responsible for administration of the clinic.

**NOTE:** If you need to set up the facility number, see the section: <u>How to set up the Facility</u> <u>Number?</u>

To save the bill click Save

### How to submit your LFP Transition Code?

**NOTE:** A community longitudinal family physician submits this code **after** the Enrolment Code to indicate that they do not yet meet the requirement – "ensure that Clinic Non-panel Services are no more than 30% of LFP Clinic-based Services".

By submitting this code, the physician confirms that they are actively transitioning their practice to meet the requirement as per the LFP Payment Schedule by September 30, 2025.

A physician submits the Transition Code (**98001**) in the same way as the enrolment code, except use the code **98001** and the patient below.

If not already created, create a patient with the following information:

- PHN: 9753035697
- Patient Surname: Portal
- First name: GPSC

• Date of Birth: January 1, 2013

Use the following ICD-9 code:

• ICD-9 code: L23

**NOTE:** <u>Transition Form</u> must be filled in and submitted as well.

### How to submit your LFP Locum Enrolment Codes?

**NOTE:** A physician who meets the LFP Locum Eligibility Criteria may enroll in the LFP Payment Model as an LFP Locum by submitting the LFP Locum Enrolment Code (**98005**) to Health Insurance BC (HIBC) via Teleplan. Then submit annually between January 1st and March 31st to confirm your eligibility within the LFP payment plan. Please see <u>LFP Payment Schedule</u> for details on submission.

Locums submit their LFP Locum Enrolment Code in the same way as host physicians submit their Enrolment Code, except use **98005**.

If not already created, create a patient with the following information:

- PHN: 9694105066
- Patient Surname: Portal
- First name: LFP
- Date of Birth: January 1, 2023

Use the following ICD-9 code:

• ICD-9 code: L23

**NOTE:** <u>Locum Registration Form</u> must be filled in and submitted as well.

### How to submit your Locum LFP Setting Registration Code(s)?

Locums submit their LFP Setting Registration Codes in the same way as host physicians.

To register for the LFP clinic-based setting and the LFP facility-based settings, submit the applicable Setting Registration Code(s), and then submit annually between January 1st and March 31st to confirm/continue your eligibility within the LFP Payment Model. These Setting Registration Codes are submitted to Health Insurance BC via Teleplan.

**NOTE**: Locums can provide LFP Clinic-based Services **and/or** LFP Facility-based services.

The Setting Registration Codes are as follows:

- **98002** LFP Clinic-based Services Registration Code
- 98003 LFP Long-term Care and Palliative Care Facility Services Registration Code
- 98004 LFP Inpatient Services Registration Code
- 98006 LFP Pregnancy & Newborn Services Registration Code

Use the same patient used with 98005 Enrolment Code for all the Setting Registration Codes:

- PHN: 9694105066
- Patient Surname: Portal
- First name: LFP
- Date of Birth: January 1, 2023

Use the following ICD-9 code:

• ICD-9 code: L23

**NOTE:** Ensure a facility number is populated in the submission. A locum can use the facility number of any clinic associated with one of their host physicians.

Facility No.: AB123

#### How to submit LFP Time Codes?

**NOTE:** For the complete list of LFP Time Codes please see the <u>LFP Payment Schedule</u> **NOTE:** The example in the image shows the Clinic-based Direct Patient Care Time Code (**98010**)

| Unsent    | MSP                                            |                                               |                  |                                           |                                 |                    |                                           |                |                         |
|-----------|------------------------------------------------|-----------------------------------------------|------------------|-------------------------------------------|---------------------------------|--------------------|-------------------------------------------|----------------|-------------------------|
| New Claim | n 🔹 Delete Cl                                  | laim Sav                                      | e Pro            | mpt - Patient F                           | Prompt - Doctor                 | Close Window       |                                           |                |                         |
| 1         | Doctor:                                        | Doe, Jane                                     |                  | Claim Statu:                              | s: O Complete                   | Incomplete         | Chart:                                    |                | Refresh<br>Patient Data |
| PATIENT:  | First Name:                                    | Jemima                                        |                  | Middle Initia                             | əl:                             |                    | Last Name: T                              | lest lest      |                         |
| INSURER   | Insured By:                                    | BC 🗸                                          |                  | 3 Insurance ‡                             | <b>:</b> 9999 999 99            | 9 Dep. No.: 00     | DoB:                                      |                | read-only)              |
| SERVICE   | Service Date:                                  | 2023.06.14                                    |                  | 5 Location                                | n: L 🗸                          | Si                 | ervice To Date:                           |                |                         |
| 9<br>6    | No. Service:<br>Fee Item:<br>Unit Amount:      | 32.000                                        | 00<br><br>00     | Diag Code(s)                              | 1: <mark>L23</mark><br>2:<br>3: | Tim                | e(s) Received:<br>8 Start: 0<br>Finish: 1 | 09:00<br>17:30 |                         |
|           | Pay Mode:                                      | <ul> <li>Normal</li> <li>Alternate</li> </ul> |                  | After-Hour Ind                            | .: • Normal<br>• Even           | ◯ Night<br>◯ W/end | Anatomic Area: NPI:                       | 00             |                         |
| REFER:    | Ref To/By:                                     | ● N/A 〇 To                                    | 🔾 Ву             | Pract. No.                                |                                 |                    |                                           |                |                         |
|           | Ref To/By:                                     | ● N/A 〇 To                                    | 🔾 Ву             | Pract. No.                                | :                               |                    |                                           |                |                         |
| OPTIONS:  | MVA:<br>ICBC No.:<br>Sub Code:<br>Ext. Sub Cd: | O Yes O No                                    | <br>(future use) | Letter<br>Merno<br>Claim Note<br>MSP Note | : O Yes                         | Corresp            | ondence Code:                             | 0              |                         |
|           | DoB:<br>Address 1:<br>2:<br>Postal Code:       |                                               |                  | Sex<br>3<br>4                             |                                 |                    |                                           |                |                         |
| WCB:      | WCB No.<br>Area of Inj.:<br>Nature of Inj.:    |                                               |                  | Date of Injury<br>Anatomic Position       | и<br>и <b>у</b>                 |                    | WCB Form:                                 |                |                         |
| OTHER:    | Pract. No.:<br>Payee No.:                      | 55555<br>55555                                | 1                | Facility No.:<br>Sub Facility:            | AB123<br>00000                  | PBF Class.<br>FFS  | Prev. Seq. No.:<br>Payor:                 |                |                         |

#### To submit an LFP Time code, you populate the bill window as follows:

1. Doctor – If not automatically populated, search for the doctor by clicking on the ellipsis ... , and selecting the doctor from the list by double clicking on the doctor's name.

**NOTE:** The provider's MSP number is stored in the Provider Profile in the Practitioner No field. **NOTE:** The provider's Payee number is stored in the Provider Profile in the Payee No field.

- 2. Patient -
  - (i) for Clinic-based Direct Patient Care (**98010**) select the first patient for whom Clinic-based Direct Patient Care was provided on that day.
  - (ii) for Indirect Patient Care (98011) select the first patient for whom Direct Patient Care was provided in that setting on that day. When only Indirect Patient Care is provided, use the information of the last LFP patient for whom an interaction code was billed in that setting.

(iii) for Clinical Administration (**98012**) – select the first patient for whom Direct Patient Care was provided in that setting on that day. When only Clinical Administration is provided, use the information of the last LFP patient for whom an interaction code was billed in that setting.

If not automatically populated, search for the patient by clicking on the ellipsis ... , use the Last Name and First Name fields to find the patient, and then double click on the patient's name.

- 3. Insurance # (Patient's PHN) will automatically populate with the patient's PHN number.
- 4. Service Date will automatically populate. You can adjust the date by typing the date in the format YYYY.MM.DD.
- Location ensure the location is selected, which is likely to be L (Longitudinal Primary Care Practice).
   NOTE: If you need to set up the location code, see the section: How to set up the location Code.

**NOTE:** If you need to set up the location code, see the section: <u>How to set up the Location Code?</u>

6. Fee Item (Service code) – enter the Time Code (e.g. 98010). Or click on the ellipsis ..., enter the code or part of the code in the Search For field Search For. , and hit enter. Select the code by double clicking the code.

NOTE: For the complete list of LFP Time Codes please see the LFP Payment Schedule

- 7. Diag Code(s) (ICD-9 code) enter the diagnosis ICD-9 code L23 in the 1 field. Or click on the ellipsis ..., enter the code or part of the code in the Search For field Search For. , and hit enter. Select the code by double clicking the code.
- 8. Start (start time for that block of time) click in the Start field Start: : and simply type the time (e.g. 9:00am, would be entered as 0900).

Finish (finish time for that block of time) - click in the Finish field Finish: and simply type the time (e.g. 5:30pm, would be entered as 1730).

9. No. Service - Enter the number of Time Units. 15 minutes equates to 1 Time Unit.

#### **Example for Clinic-based Direct Patient Care:**

FP starts work at 9:00am and finishes work at 5:30pm, which is a total of 8 hours 30 mins FP takes a lunch break of 30 mins Total hours of Clinic-based Direct Patient Care under LFP Payment Model = 8 hours

Time Units (number of 15 mins) = 8 (hours) x 4 (15 mins) = 32

**10.** Facility No – ensure the facility number is populated in this field.

**NOTE:** A Facility Number is required to submit claims under the LFP Payment Model. A physician can obtain the Facility Number from the physician responsible for administration of the clinic.

**NOTE:** If you need to set up the facility number, see the section: <u>How to set up the Facility</u> <u>Number?</u>

To save the bill click Save

### How to submit LFP Locum Time Codes?

Locums submit their time codes in the same way as host physicians, except for the following differences:

#### 1. Fee Item (Service code) -

- (i) Use **98040** for LFP Locum Clinic-based Direct Patient Care Time
- (ii) Use 98041 for LFP Locum Indirect Patient Care Time
- (iii)Use 98042 for LFP Locum Clinical Administration Time

Fee Item (Service code) – enter the Time Code (e.g. **98040)**. Or click on the ellipsis —, enter the code or part of the code in the Search For field Search For. , and hit enter. Select the code by double clicking the code.

**NOTE:** For the complete list of LFP Locum Time Codes please see the <u>LFP Payment Schedule</u>.

2. Ref To/By – Select By.

Pract. No. – The MSP Practitioner number of the LFP Host Physician is required on all Locum Time Codes when a physician is providing LFP Locum Services, therefore select the host physician.

3. Facility No. – use the same Facility Number as the host physician's clinic.

### How to submit LFP Physician-Patient Interaction Codes?

In addition to billing LFP Time Codes or LFP Locum Time Codes, a physician also bills for physicianpatient interactions using a Patient Interaction Code or Locum Patient Interaction Code. Please refer to the <u>LFP Payment Schedule</u> for a list of available codes.

| Unsent    | MSP                                            |                                               |                  |                                              |                    |                                           |                                        |      |                         |
|-----------|------------------------------------------------|-----------------------------------------------|------------------|----------------------------------------------|--------------------|-------------------------------------------|----------------------------------------|------|-------------------------|
| New Claim | n 🔹 Delete Cl                                  | aim Sav                                       | /e Pro           | mpt - Patient Pr                             | ompt - Doctor      | Close Window                              |                                        |      |                         |
| 1         | Doctor:                                        | Doe, Jane                                     |                  | Claim Status:                                | Complete           | Incomplete                                | : Chart:                               |      | Refresh<br>Patient Data |
| PATIENT:  | First Name:                                    | Jemima                                        |                  | Middle Initial:                              |                    |                                           | Last Name:                             | Test |                         |
| INSURER   | Insured By:                                    | BC 🗸                                          |                  | 3 Insurance #:                               | 9999 999 99        | 9 Dep. No.:                               | 00 DoB:                                |      | (read-only)             |
| SERVICE   | Service Date:                                  | 2023.06.14                                    |                  | 5 Location:                                  | L 🗸                |                                           | Service To Date:                       |      |                         |
| 6         | No. Service:<br>Fee Item:<br>Unit Amount:      | 1.00<br>- <mark>98031</mark><br>0             | 000 7            | Diag Code(s) 1:<br>2:<br>3:                  | 250<br><br>        |                                           | Time(s) Received:<br>Start:<br>Finish: |      |                         |
|           | Pay Mode:                                      | <ul> <li>Normal</li> <li>Alternate</li> </ul> |                  | After-Hour Ind.:                             | ● Normal<br>○ Even | <ul><li>○ Night</li><li>○ W/end</li></ul> | Anatomic Area:<br>NPI:                 | 00   |                         |
| REFER:    | Ref To/By:                                     | ● N/A 〇 To                                    | ⊖ Ву             | Pract. No.:                                  |                    |                                           |                                        |      |                         |
|           | Ref To/By:                                     | ● N/A 〇 To                                    | () Ву            | Pract. No.:                                  |                    |                                           |                                        |      |                         |
| OPTIONS:  | MVA:<br>ICBC No.:<br>Sub Code:<br>Ext. Sub Cd: | O Yes  No                                     | <br>(future use) | Letter:<br>Memo:<br>Claim Note:<br>MSP Note: | O Yes ● No         | Corr                                      | espondence Code:                       | 0    |                         |
|           | DoB:<br>Address 1:<br>2:                       |                                               |                  | Sex:<br>3:<br>4:                             |                    |                                           |                                        |      |                         |
|           | Postal Code:                                   |                                               |                  |                                              |                    |                                           |                                        |      |                         |
| WCB:      | WCB No.<br>Area of Inj.:<br>Nature of Inj.:    |                                               | •••              | Date of Injury:<br>Anatomic Position:        | ~                  |                                           | WCB Form:                              |      |                         |
| OTHER:1   | Pract. No.:<br>Payee No.:                      | 55555<br>55555                                |                  | 8 Facility No.: A<br>Sub Facility: 0         | B123               | PBF Class.<br>FFS                         | Prev. Seq. No.:<br>Payor:              |      |                         |

### To submit a Patient Interaction Code, you populate the bill window as follows:

1. Doctor – If not automatically populated, search for the doctor by clicking on the ellipsis ...., and selecting the doctor from the list by double clicking on the doctor's name.

**NOTE:** The provider's MSP number is stored in the Provider Profile in the Practitioner No field. **NOTE:** The provider's Payee number is stored in the Provider Profile in the Payee No field.

- 2. Patient If not automatically populated, search for the patient by clicking on the ellipsis ...., use the Last Name and First Name fields to find the patient, and then double click on the patient's name.
- 3. Insurance # (Patient's PHN) will automatically populate with the patient's PHN number.
- 4. Service Date will automatically populate. You can adjust the date by typing the date in the format YYYY.MM.DD.
- 5. Location ensure the location is selected, which is likely to be L (Longitudinal Primary Care Practice).

**NOTE:** If you need to set up the location code, see the section: <u>How to set up the Location Code?</u>

6. Fee Item (Service code) – enter the Patient Interaction Code. Or click on the ellipsis ..., enter the code or part of the code in the Search For field Search For. , and hit enter. Select the code by double clicking the code.

**NOTE:** To add additional Patient Interaction Codes, you need to complete and save the current claim and then create a new claim for that patient, by clicking on the New Claim button.

7. Diag Code(s) (ICD-9 code) - enter the diagnosis ICD-9 code in the 1 field. Or click on the ellipsis
 ..., enter the code or part of the code in the Search For field Search For.
 ..., and hit enter.
 Select the code by double clicking the code.

To add additional diagnosis codes, enter them in fields 2 and 3.

| Diag Code(s) | 1: | 250 |  |
|--------------|----|-----|--|
|              | 2: | 401 |  |
|              | 3: | 300 |  |

One ICD-9 code is mandatory, up to three ICD-9 codes can be included.

ICD-9 code listing can be found here: Comprehensive ICD-9 Code Listing

8. Facility No – ensure the facility number is populated in this field.

**NOTE:** A Facility Number is required to submit claims under the LFP Payment Model. A physician can obtain the Facility Number from the physician responsible for administration of the clinic. **NOTE:** If you need to set up the facility number, see the section: <u>How to set up the Facility Number?</u>

To save the bill click Save .

### How to submit LFP Locum Patient Interaction Codes?

Locums submit their Patient Interaction Codes in the same way as host physicians, except for the following differences:

- 1. Fee Item (Service code) locums use a different set of Patient Interaction codes, see the <u>LFP</u> <u>Payment Schedule</u>.
- 2. Facility No use the same Facility Number as the host physician's clinic.

Facility No.: AB123

#### **Any Special Situations?**

#### What to enter if seeing a patient twice in one day?

Occasionally, a patient will visit a physician more than once on the same day.

When this occurs in a clinic-based setting, Clinic-based Direct Patient Care Time (**98010**) or Locum Clinic-based Direct Patient Care Time (**98040**) is billable; and a second Patient Interaction Code or Locum Patient Interaction Code is not billable, unless the second visit is:

- (i) for a new condition; or
- (ii) in a new setting; or
- (iii)because the condition has worsened significantly and requires a new assessment, management or procedure.

To submit more than one interaction code for the same patient on the same calendar day:

1. Both interactions must include start and end times.

Start (start time for the interaction) - click in the Start field Start: \_\_\_\_\_ and simply type the time (e.g. 11:00am, would be entered as 1100).

Finish (finish time for the interaction) - click in the Finish field Finish: : and simply type the time (e.g. 11:30am, would be entered as 1130).

 On the second bill, enter your Patient Interaction Code or Locum Patient Interaction Code information and select the Sub Code of D – Duplicate Claim and as per:

| Sub Code: | D | ~ |
|-----------|---|---|
|-----------|---|---|

3. On the second bill, include a note record indicating the reason for the subsequent service.

Enter the note in the MSP Note field.

MSP Note:

### How to submit the bills to Teleplan?

- 1. Navigate to Data Exchange, by clicking on <sup>O Data Exchange</sup>
- 2. Under MSP, select Prepare Bills.

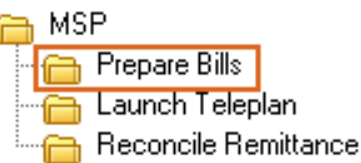

3. Click on Run to prepare all the bills.

| Prepare E | Bills for MS | P TELEPLAN VERSION 3.0 FORMAT |
|-----------|--------------|-------------------------------|
| Run       | Close Window |                               |

4. Under MSP, select Launch Teleplan.

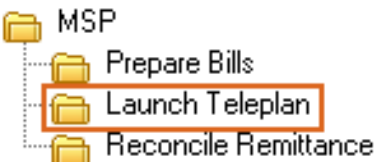

- 5. Login to Teleplan.
- 6. Click on Send and Receive and click Go!

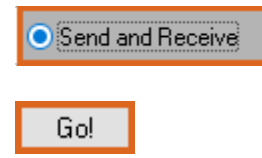

# Section 2 – Adjusting & Resubmitting Bills

### How to adjust and resubmit a rejected bill?

**NOTE:** Rejection codes and explanations can be found <u>here</u>.

- 1. Navigate to Data Exchange, by clicking on Data Exchange
- 2. Under MSP, select Reconcile Remittance.

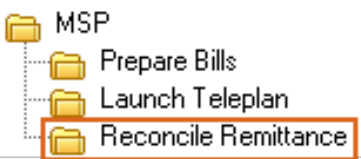

3. Click on Run.

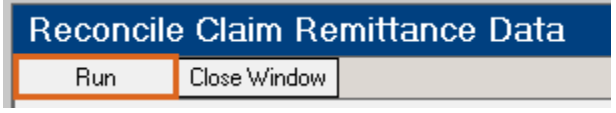

- 4. Navigate to Billing, by selecting
  - ecting

🗈 Billina

5. Under MSP Claims, select Sent Claims.

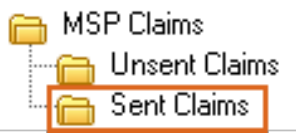

- 6. Navigate to Action, and select Prompt Sent by <u>Recon Code (Alt+F2)</u>.
  - Action Utilities Print Maintenance Help

| Prompt Sent by <u>R</u> econ Code | Alt+F2 |
|-----------------------------------|--------|
| Prompt Sent for <u>C</u> hart     | Alt+F1 |

7. This opens the MSP Sent Claim List window.

| М                 | SP 9                               | ient                     | Clain                       | n List                                             |                                             |                                             |                        |                                 |                             |                                             |                                        |                                 |                                |                     |             |      |
|-------------------|------------------------------------|--------------------------|-----------------------------|----------------------------------------------------|---------------------------------------------|---------------------------------------------|------------------------|---------------------------------|-----------------------------|---------------------------------------------|----------------------------------------|---------------------------------|--------------------------------|---------------------|-------------|------|
| V                 |                                    |                          |                             |                                                    |                                             |                                             |                        |                                 |                             |                                             |                                        |                                 |                                |                     |             |      |
|                   | R1                                 | R2                       | W0                          | Service                                            | Diag                                        | Fee                                         | Ins                    | Billed                          | Paid                        | Last Name                                   | First Name                             | М                               | Doctor                         | E1                  | E2          | E3   |
|                   | D                                  | Х                        | Ν                           | 2003.04.29                                         | 889                                         | 04023                                       |                        | 164.89                          | -                           | SIMPSON                                     | MARGE                                  |                                 |                                | DR                  | FK          | F9   |
|                   | D                                  | Х                        | N                           | 2003.09.18                                         | 0781                                        | 00044                                       | BC                     | 4.45                            | 5.01                        | PAIN                                        | PETER                                  |                                 |                                | HK                  | FC          |      |
|                   | D                                  | Х                        | N                           | 2005.01.08                                         | 648                                         | 13200                                       | BC                     | 27.90                           | 31.42                       | MIKKELSEN                                   | FERDINAND                              |                                 |                                | HK                  | FE          |      |
|                   | D                                  | Х                        | N                           | 2005.02.03                                         | 648                                         | 01200                                       | BC                     | 47.84                           | -                           | MITCHELL                                    | HENRY                                  |                                 |                                | DR                  | NJ          |      |
|                   | D                                  | Х                        | N                           | 2008.02.12                                         | 436                                         | 00128                                       |                        | 26.51                           | 29.85                       | MACDONALD                                   | MIKE                                   |                                 |                                | HK                  | FA          |      |
|                   | D                                  | Х                        | N                           | 2008.02.14                                         | 436                                         | 00128                                       |                        | 26.51                           | 29.85                       | MACDONALD                                   | MIKE                                   |                                 |                                | HK                  |             |      |
|                   | D                                  | Х                        | N                           | 2008.02.22                                         | 426                                         | 00128                                       |                        | 26.51                           | 29.85                       | MACDONALD                                   | MIKE                                   |                                 |                                | HK                  | FA          |      |
|                   | В                                  | А                        | N                           | 2003.01.03                                         | 629                                         | 14560                                       |                        | 27.90                           | 15.71                       | MOUSE                                       | MICKEY                                 | BOB                             |                                | KB                  |             |      |
|                   | R                                  | Α                        | N                           | 2003.01.10                                         | 781                                         | 00196                                       | BC                     | 162.97                          | 240.29                      | MITCHELL                                    | HENRY                                  |                                 |                                | HK                  |             |      |
| >                 | R                                  | A                        | N.                          | 2003.02.19                                         | 30B                                         | 14090                                       |                        | 74.44                           | 31.42                       | GIRL                                        | CHILD                                  |                                 |                                | NL                  |             |      |
|                   | R                                  | Α                        | N                           | 2003.08.21                                         | 709                                         | 00100                                       |                        | 27.90                           | 15.71                       | GIRL                                        | CHILD                                  |                                 |                                | HK                  | KB          |      |
|                   | В                                  | А                        | N                           | 2003.09.18                                         | 311                                         | 00120                                       | BC                     | 48.57                           | 31.42                       | PAIN                                        | PETER                                  |                                 |                                | KF                  |             |      |
|                   | R                                  | Α                        | N                           | 2004.05.04                                         | 7890                                        | 00100                                       | BC                     | 27.90                           | 15.71                       | PARKER                                      | PETER                                  |                                 |                                | HK                  | KB          |      |
|                   | В                                  | А                        | N                           | 2004.09.24                                         | 7039                                        | 13631                                       |                        | 27.60                           | 15.54                       | GIRL                                        | CHILD                                  |                                 |                                | HK                  | QM          |      |
|                   | R                                  | Α                        | N                           | 2005.01.05                                         | 2869                                        | 00043                                       |                        | 2.87                            | 3.83                        | TERRY                                       | VIOLET                                 |                                 |                                | BG                  |             |      |
|                   | В                                  | А                        | N                           | 2005.05.19                                         | 2863                                        | 00043                                       | BC                     | 2.87                            | 3.83                        | MORRISON                                    | ASHLEE                                 |                                 |                                | BG                  |             |      |
|                   | R                                  | Α                        | N                           | 2005.05.25                                         | 2869                                        | 00043                                       | BC                     | 2.87                            | 3.83                        | MORRISON                                    | ASHLEE                                 |                                 |                                | BG                  |             |      |
|                   | В                                  | А                        | N                           | 2010.04.07                                         | 32A                                         | 00010                                       |                        | 10.10                           | 11.43                       | DOE                                         | JANE                                   |                                 |                                | BG                  |             |      |
|                   | В                                  | Α                        | N                           | 2010.04.14                                         | 32A                                         | 00010                                       |                        | 10.10                           | 11.43                       | DOE                                         | JANE                                   |                                 |                                | BG                  |             |      |
|                   | В                                  | А                        | N                           | 2010.04.30                                         | V654                                        | 15320                                       | BC                     | 56.47                           | -                           | MITCHELL                                    | DENNIS                                 |                                 |                                | DR                  | F3          |      |
|                   | В                                  | Α                        | N                           | 2010.05.13                                         | 311                                         | 00100                                       | BC                     | 29.49                           | -                           | PARKER                                      | PETER                                  |                                 |                                | DR                  | KA          |      |
| List<br>NO<br>ent | : by re<br>TE: T<br>ry, M<br>DE 1. | econo<br>he Cl<br>IOIS I | cilatior<br>heck B<br>needs | n code(s), sent<br>lox in the FILT<br>to know when | t date and i<br>ER section<br>In the user w | nternal id.<br>is used to ir<br>ants to sea | nclude (ii<br>arch for | f checked) or e<br>ALL RECON CO | exclude (not<br>DDE 1 value | checked) the RECON<br>s. By unchecking this | I CODE 1 from the<br>box, MOIS will se | filter. Si<br>arch for <i>i</i> | nce a 'BLANK'<br>ALL values of | value is<br>the REC | a va<br>CON | ilid |
|                   | Hon                                | ne                       |                             | PgUp                                               |                                             |                                             |                        | Ok                              |                             | Cancel                                      |                                        |                                 | PgDwn                          |                     | End         |      |

- 8. The claims can be filtered using the white fields at the top.
- 9. Select the claim to edit by double clicking on the row.
- 10. The claim will open, edit the claim as required and click

### Resubmit Claim

### How to submit records over 90 days old?

**Step 1** – approval from HIBC is required first before any over age time/patient interaction codes are submitted. The form required to be completed can be found <u>here</u>.

1. HIBC are likely to provide you with the Sub Code to use.

**Step 2** – Once you have approval to submit these over age claims, you can prepare the Bills as follows.

- 2. Prepare the time code bills and patient interaction bills as detailed earlier in this guide. However, there is one difference in the Sub Code.
- 3. For the majority of your over age claims, it is likely that you will use Sub Code = 'A Requested Preapproval claim in writing to MSP'.

| Sub Code: | Α | $\sim$ |  |
|-----------|---|--------|--|
|           |   |        |  |

|   | Lode | Description                                                                                       |
|---|------|---------------------------------------------------------------------------------------------------|
| 0 |      | Normal Submission                                                                                 |
| A |      | Requested Pre-approval claim in writing to MSP.                                                   |
| С |      | Subscriber Coverage Problem                                                                       |
| D | I    | Duplicate Claim                                                                                   |
| E |      | Debit Requests                                                                                    |
| I |      | ICBC Claim, include ICBC Claim number if known and set MVA field indicator to $\Upsilon^{\prime}$ |
| R |      | Re-Submitted Claim                                                                                |
| ٧ | /    | Claim not accepted by Worker's Compensation Board                                                 |
| × |      | Resubmitting of refused previous or partially paid claim.                                         |

4. MSP Note – If needed, notes can be provided with the claim. Enter the note in the MSP Note field.

```
MSP Note:
```

# Section 3 – EMR Setup

# How to add missing service codes?

- 1. Navigate to the Data Exchange, by clicking on Oata Exchange
- 2. Under MSP, select Launch Teleplan.

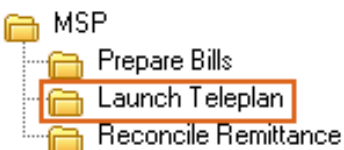

- 3. Login to Teleplan.
- 4. Click on Download Fee Codes and click Go!

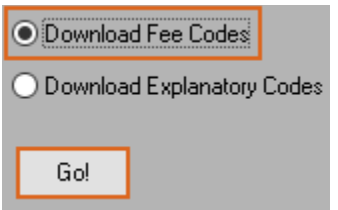

# How to set up the Facility Number?

**NOTE:** A Facility Number is required to submit claims under the LFP Payment Model. A physician can obtain the Facility Number from the physician responsible for administration of the clinic.

For any questions on the Facility Number, you can contact Teleplan support at 1-866-456-6950.

If your clinic does not have a facility number - apply for one <u>here</u>.

#### How to set up the Facility Number for the whole clinic?

- 1. Navigate to Administration, by clicking on Administration
- 2. Under Configuration, select System Settings.

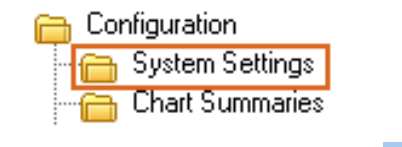

- 3. Expand the Global section **GLOBAL**
- 4. Click on Facility Number and enter the facility number for the clinic.

| Facility Number | AB123 |  |
|-----------------|-------|--|
|                 |       |  |

5. Click Save

#### How to set up the Facility Number for a provider?

**NOTE:** This can also be done when the 'Provider Profile – LFP Registration Information' form is completed.

- 1. Navigate to Administration, by clicking on Carta Administration
- 2. Under Clinic Management, select Provider List.

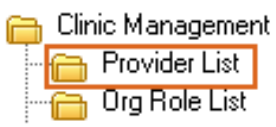

3. Select the provider by double clicking the name.

> DOCTORS OF BC

4. Select the Billing tab.

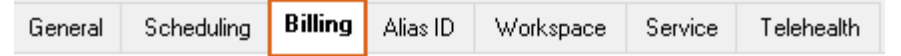

5. Enter the facility number in Facility.

| Payment Mode:     | Longitudinal Fa | milu Phusici                       |
|-------------------|-----------------|------------------------------------|
| Pural Potention:  | Congitudinan a  | Initigent Patrontian Code          |
| nulai neterition. |                 | INO RURAL Recention Lode           |
| MSP Location:     | L ~             | Longitudinal Primary Care Practice |
| Facility:         | AB123           |                                    |
| Sub-Facility      |                 |                                    |
|                   |                 |                                    |
| . Click Save      |                 |                                    |

# How to set the default Location Code?

#### How to set up the Location Code for the whole clinic?

- 1. Follow the same instructions for the facility number (above).
- 2. Click on Default Location and enter the Location code for the clinic.

|    | Default Location |      |  | L |  |  |
|----|------------------|------|--|---|--|--|
|    |                  |      |  |   |  |  |
| 3. | Click            | Save |  |   |  |  |

#### How to set up the location code for a provider?

**NOTE:** This can also be done when the 'Provider Profile – LFP Registration Information' form is completed.

- 1. Follow the same instructions for the facility number (above).
- 2. Enter the Location code in the MSP Location.

| Payment Mode:           |                               |                                    |  |  |
|-------------------------|-------------------------------|------------------------------------|--|--|
| Payment Mode:           | Longitudinal Family Physici 🗸 |                                    |  |  |
| <b>Rural Retention:</b> |                               | No Rural Retention Code            |  |  |
| MSP Location:           | L 🗸                           | Longitudinal Primary Care Practice |  |  |
| Facility:               | AB123                         |                                    |  |  |
| Sub-Facility            |                               |                                    |  |  |
|                         |                               |                                    |  |  |
| 3. Click Save           |                               |                                    |  |  |

# Where To Access Extra Support

- Specific billing questions about the LFP Payment Model FP.billing@doctorsofbc.ca
- EMR vendor support BRIGHT HEALTH MOIS Support 1-833-255-2447
- Technical troubleshooting or Workflow support Practice Support Program PSP@doctorsofbc.ca

# View additional information online

- Doctors of BC: <u>doctorsofbc.ca/new-payment-model</u> (login required)
- BC Family Doctors: <a href="https://bcfamilydocs.ca/lfp-payment-model/">https://bcfamilydocs.ca/lfp-payment-model/</a> (login required)
- BC Government website: <u>LFP Payment Model</u> (login not required)
- BC Government ICD-9 Descriptions: <u>Comprehensive ICD-9 Code Listing</u> (login not required)